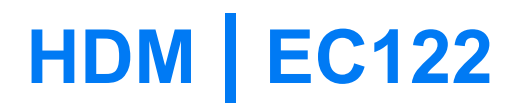

User Manual

# Lunch HDM Connection Manager

| Lunch <b>HDM</b><br><b>Connection Manager</b><br>manually      | Double-click the shortcut icon of the <b>HDM Connection Manager</b> on the desktop.                                                                                                    |
|----------------------------------------------------------------|----------------------------------------------------------------------------------------------------|
| Lunch <b>HDM</b><br><b>Connection Manager</b><br>automatically | <ul> <li>The HDM Connection Manager starts automatically upon the startup of the Windows operating system.</li> <li>To set the HDM Connection Manager to start automatically, do as follows: <ol> <li>Choose Tools &gt; Options &gt; General.</li> <li>Choose one of the following options: <ol> <li>Select the Launch on Windows startup check box.</li> <li>Select the Launch when device is available check box.</li> </ol> </li> <li>Click OK.</li> </ol></li></ul> |

#### Connection

<u>Connect to internet</u>

#### **Connect to internet**

- 1. From the Home page of HDM Connection Manager.
- 2. Select the profile name in the drop-down list box.
- 3. Click Connect.
- 4. Lunch internet browser of your PC.
  - When the <sup>E</sup>icon is displayed on the bottom of the **HDM Connection Manager** interface, it indicates that the network connection is established.
  - When the <sup>E</sup>e icon is displayed on the bottom of the **HDM Connection Manager** interface, it indicates that the network connection is disconnected

Back: Connection

## **Network Settings**

• Select the Network Type

### Select the Network Type

- 1. Choose **Tools > Options > Network**.
- 2. Click the **Network Type** among the three choices :
  - 1X only
  - EVDO only
  - Hybrid

Remark : Under « EVDO only » mode, SMS function is disabled!

Back: Network settings

## **Profile management**

- Create a connection profile
- Edit a connection profile
- Delete a connection profile

## **Create a connection profile**

- 1. Choose **Tools > Options > Profile Management**.
- 2. Click **New** and set each parameter.
- 3. Click **OK**.
- 4. Click **Yes** to complete the setting.

Back : Profile management

### Edit a connection profile

- 1. Choose **Tools > Options > Profile Management**.
- 2. Select a profile from the **Profile Name** drop-down list.
- 3. Click **Edit** and reset each parameter.
- 4. Click **OK**.
- 5. Click **Yes** to complete the setting.

Back : Profile management

## **Delete a connection profile**

- 1. Choose **Tools > Options > Profile Management**.
- 2. Select a profile from the **Profile Name** drop-down list.
- 3. Click **Delete**.
- 4. Click **Yes** to delete the connection profile.

Back : Profile management

#### **Statistics**

- Display statistics.
- Clear statistics informations

#### **Display statistics**

To display connection statistics, click on the icon «Statistics» in your HDM Connection Manager

The statistics information includes the duration, upload and download rates, and uploaded and downloaded traffics of the current connection.

You can also view information about your current connection from the Home screen :

- When the  $\checkmark$ icon is displayed on the bottom of the **HDM Connection Manager** interface, it indicates that data is being downloaded.
- When the **t**icon is displayed on the bottom of the **HDM Connection Manager** interface, it indicates that data is being uploaded

Back: Statistics

### **Clear statistics informations**

- 1. Click the icon « Statistics » in your HDM Connection Manager
- 2. Right-click in the left side of the screen displayed.
- 3. Choose **Reset Statistics**.
- 4. Click Yes.

#### Back: Statistics

#### SMS

- <u>Create a message</u>
- SMS Settings

#### **Create a message**

- 1. Click 🔼
- 2. Enter the recipient number in one of the following ways:
  - Click **Send To** and select the phone number or contact group in the pop-up window.
  - Enter the phone number of the recipient directly

Remark : You can send a message to multiple numbers separated by « ; »

3. Type your message. Click **Send**: to send or **Save** to save.

Back: <u>SMS</u>

## SMS settings

- Message prompt
- <u>Save Mode</u>
- Delivery report
- Messages priority

Back: <u>SMS</u>

# Message prompt

- 1. Choose **Tools > Options > SMS**.
- 2. Select the audio prompt or visual prompt.

| Option           | Description                                                                                                    |
|------------------|----------------------------------------------------------------------------------------------------|
| Visual<br>prompt | <ul> <li>Select the Show a notification when a new SMS arrives check box. When there is an incoming text message, a prompt dialog box is displayed. You have the following options:</li> <li>Click View to view the text message.</li> <li>Click Cancel to view the text message later.</li> </ul>                                                                           |
| Audio<br>prompt  | <ul> <li>Select the Play a sound when a new SMS arrives check box and select an alert tone. When there is an incoming text message, the alert tone is played.</li> <li>Click Browse to select the alert tone file.</li> <li>Click Test to play the alert tone. Click Stop to stop playing the alert tone.</li> </ul> NOTE: The alert tone file can be a *.way or *.mid file. |

Back: SMS settings

## New message save mode

- 1. Choose **Tools** > **Options** > **SMS**.
- 2. Select the message save mode in the **New Message Save Mode** area.

Back: <u>SMS settings</u>

## **Delivery report**

- 1. Choose **Tools** > **Options** > **SMS**.
- 2. Select the **Request delivery report** check box

Back: <u>SMS settings</u>

## **Messages Priority**

#### Choose Tools > Options > SMS.

Set the text message priority in the SMS priority area.

- Normal
- Urgent
- Emergency

Back: <u>SMS settings</u>

#### Phonebook

- Phonebook management
- Import / Export

# Phonebook management

- <u>Create a contact</u>
- Search for a contact

Back: <u>Phonebook</u>

#### **Create a contact**

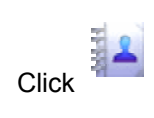

- 2. Click **Local** in the navigation tree.
- 3. Click

1.

- 4. Enter the contact information.
- 5. Click **OK** to save the contact information.

Back: Phonebook management

#### Search for a contact

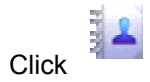

- 2. Click **Local** in the navigation tree.
- 3. Click .

1.

4. Enter information of the contact.

Back: Phonebook management

## Import / Export contacts

- Import contacts.
- Import contacts from Outlook.
- Export contacts

Back: <u>Phonebook</u>

## **Import contacts**

1.

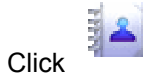

- 2. Choose **Local**.
- 3. Right-click on the contact list and choose **Import**.
- 4. Select the file to be imported and click **Open**.
- 5. Click OK.

#### Back: <u>Import / Export</u>

## Import contacts from Outlook

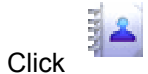

2. Choose Local.

1.

- 3. Right-click on the contact list.
  - Choose Import phonebook from Outlook Express.
  - Choose Import phonebook from Office Outlook.
- 4. Click **OK**.

#### Back: Import / Export

#### **Export contacts**

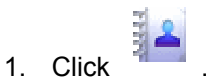

- 2. Choose Local.
- 3. The following operations are alternative:
  - Right-click on the contact list and choose Export All Contacts.
  - Select one or more contacts. Right-click the selected contact(s) and choose **Export** Selected Contacts.
- 4. Select the path to save the exported file.
- 5. Enter the filename and click **Save**.

Back: Importer / Exporter

### Languages

- 1. Choose **Tools** > **Language**.
- 2. Select the language you require.

## Informations

#### Choose Tools > Informations.

This section allows you to display information relevant to your particular modem: pESN, ; MEID; Firmware Version ... etc